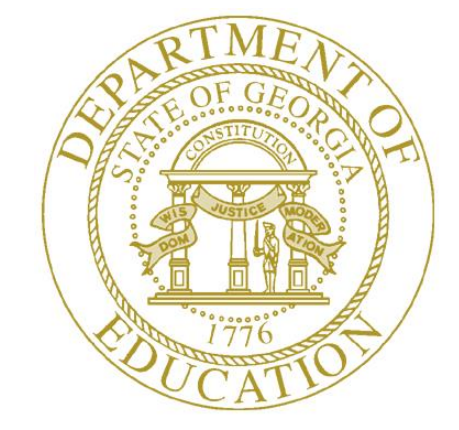

**GEORGIA DEPARTMENT OF EDUCATION** 

# FINANCIAL REVIEW – DE046 TRANSMISSION USER GUIDE (DISTRICT)

# Contents

#### Overview

The Financial Review Data Collection application allows Financial Review Coordinators to transmit financial data via a web browser to the Georgia Department of Education. This guide is designed to provide step-by-step instructions through the process of transmitting the Financial Review file (DE 046) for Error Checking.

## Accessing the Application

From the menu select **Financial Review Application** > **Transmission**. The Search page appears.

| Site Navigation                 | Surveys                |           |      |           |         |        | 5  | options   🖃 |
|---------------------------------|------------------------|-----------|------|-----------|---------|--------|----|-------------|
| Logout                          | New (0)                | Saved (0) | Subn | itted (0) | Approve | ed (0) | Re | ports       |
| 🕼 Financial Review              | No new surveys availab | le        |      |           |         |        |    |             |
| View Documents                  |                        |           |      |           |         |        |    | More        |
| Message Center                  |                        |           |      |           |         |        |    | Winter -    |
| Financial Review<br>Application | Reports                |           |      |           |         |        |    |             |
| Track Track 70                  | ESR                    |           |      |           |         |        |    |             |
| Account Information             | Transmission           |           |      |           |         |        |    |             |
|                                 |                        |           |      |           |         |        |    |             |
| Add to Favorites                |                        |           |      |           |         |        |    |             |

## **Uploading Files**

- 1. The **Financial Review Search** page appears. The application defaults to the current Fiscal Year. Click the drop-down arrow to select a different Fiscal Year.
- The application displays your System and the Transmission Results in the grid. Click on a Transmission Type. Note: It is required to select a Transmission Type on the Search page to access the Upload page. You will receive a warning message.

| arch Upload Errors and                                                   | nd Warnings Explanations                                                         | Audit Trail                                                       |                                                                                  |                                       |              | Print                                                     |
|--------------------------------------------------------------------------|----------------------------------------------------------------------------------|-------------------------------------------------------------------|----------------------------------------------------------------------------------|---------------------------------------|--------------|-----------------------------------------------------------|
| earch Transmission                                                       |                                                                                  |                                                                   |                                                                                  |                                       |              |                                                           |
| Fiscal Year:                                                             | 2019 •                                                                           |                                                                   | System:                                                                          | Bacon Cou                             | inty - 603   | ·                                                         |
| Search Transmission Resu                                                 | lt                                                                               |                                                                   |                                                                                  |                                       |              |                                                           |
|                                                                          |                                                                                  |                                                                   |                                                                                  |                                       |              |                                                           |
| System                                                                   | Transmission Type                                                                | Transmission Status                                               | Last Transmission Date                                                           | Lock Status                           | SignedOff By | SignedOff Date                                            |
| System<br>Bacon County - 603                                             | Transmission Type DE46 Actual                                                    | Transmission Status<br>Suptd. Signed Off                          | Last Transmission Date<br>08/28/2019 12:24:43<br>PM                              | Lock Status<br>Open                   | SignedOff By | SignedOff Date           08/29/2019 04:18:20           PM |
| System<br>Bacon County - 603<br>Bacon County - 603                       | Transmission Type           DE46 Actual           DE46 Final Budget              | Transmission Status       Suptd. Signed Off       Not Transmitted | Last Transmission Date<br>08/28/2019 12:24:43<br>PM                              | Lock Status<br>Open<br>Open           | SignedOff By | SignedOff Date           08/29/2019 04:18:20           PM |
| System<br>Bacon County - 603<br>Bacon County - 603<br>Bacon County - 603 | Transmission Type       DE46 Actual       DE46 Final Budget       Error Checking | Transmission Status Suptd. Signed Off Not Transmitted Transmitted | Last Transmission Date<br>08/28/2019 12:24:43<br>PM<br>09/04/2018 11:14:52<br>AM | Lock Status<br>Open<br>Open<br>Locked | SignedOff By | SignedOff Date 08/29/2019 04:18:20 PM                     |

3. You are directed to the **Upload** page. Select a **file type** to upload.

|                                      |          | Prin |
|--------------------------------------|----------|------|
| Transmission Information             |          |      |
| Fiscal Year: 2019                    |          |      |
| Transmission Type: DE46 Final Budget |          |      |
| Status: Not Transmitted              |          |      |
|                                      |          |      |
| Transmission Upload Files            |          |      |
| *Select File: + Choose + Upload      | < Cancel |      |
|                                      |          |      |
|                                      |          |      |
|                                      |          |      |

4. Please note that **Error Checking** is the only **Transmission Type** that requires you to select a **Month**. **Note:** The system will display the current or previous months to select.

| Financial Review -                                         | Upload                                |                  |               |
|------------------------------------------------------------|---------------------------------------|------------------|---------------|
| Search Upload                                              | Errors and Warnings Warnings Explanat | ions Audit Trail |               |
|                                                            |                                       |                  | Print Refresh |
| Transmission Info                                          | ormation                              |                  |               |
| Fiscal Year: 2019                                          |                                       |                  |               |
| System Name: Stephe<br>Transmission Type : Err             | ns County - 727<br>ror Checking       |                  |               |
| Lock Status: <b>Open</b><br>Transmission Status: <b>Tr</b> | ransmitted                            |                  |               |
|                                                            |                                       |                  |               |
| Transmission Uple                                          | oad Files                             |                  |               |
| Month C                                                    | alact Manth                           |                  |               |
| Montin                                                     | electional                            |                  |               |
| *Select File:                                              | Q Cancel                              |                  |               |
|                                                            | Select Month                          |                  |               |
|                                                            | January                               |                  |               |
| Uploaded Files                                             |                                       |                  |               |
|                                                            |                                       |                  |               |

5. Click the **Choose** + Choose

Georgia Department of Education Financial Review – DE046 Transmission User Guide (District) 2020 Page **4** of **21** 

button.

6. The **File Directory** displays. Select a file to upload.

| ganize 🔻 🛛 New fold | ler                            |                      |         |            | == - |   |
|---------------------|--------------------------------|----------------------|---------|------------|------|---|
| ^                   | Name                           | Date modified        | Туре    | Size       |      |   |
| Quick access        |                                | 12/17/2010 E-01 DM   | 10.53-  | 207 1/0    |      |   |
| 🔜 Desktop 🛛 🖈       |                                | 12/17/2018 3:01 PIVI | UL File | 307 KB     |      |   |
| 📕 Downloads 🖈       | 618_68/46_20181213112616_11.ul | 12/13/2018 11:27     | UL File | 119 KB     |      |   |
| Documents           | 641_68755_20181218083932_10.ul | 12/18/2018 8:40 AM   | UL File | 79 KB      |      |   |
| Distance A          | 642_68/49_20181214081808_11.ul | 12/14/2018 8:18 AM   | UL File | 177 KB     |      |   |
| Pictures 💉          | 655_68747_20181213014039_11.ul | 12/13/2018 1:41 PM   | UL File | 255 KB     |      |   |
| Financial Review    | 704_68751_20181214014642_11.ul | 12/14/2018 1:46 PM   | UL File | 88 KB      |      |   |
| FINFILES            | 727_68756_20181218090723_11.ul | 12/18/2018 9:07 AM   | UL File | 105 KB     |      |   |
| MIT Documents       |                                |                      |         |            |      |   |
| User Guides         |                                |                      |         |            |      |   |
| 🖕 OneDrive - GA De  |                                |                      |         |            |      |   |
| This PC             |                                |                      |         |            |      |   |
| Network             |                                |                      |         |            |      |   |
| DOE-1966018-W       |                                |                      |         |            |      |   |
| File n              | name:                          |                      |         | ✓ All File | ;    | ~ |

7. The selected file displays in the **Select File** field. Click the **X** • or **Cancel** • Cancel button to remove the file.

| arch Upload                                                                                                    | Errors and Warnings                                | Warnings Explanations | Audit Trail |  | Print Refresh |
|----------------------------------------------------------------------------------------------------|----------------------------------------------------|-----------------------|-------------|--|---------------|
| ransmission In                                                                                                    | formation                                          |                       |             |  |               |
| scal Year: <b>2019</b><br>/stem Name: <b>Step</b><br>ansmission Type :<br>ock Status: <b>Open</b><br>ansmission Status | hens County - 727<br>Error Checking<br>Transmitted |                       |             |  |               |
| ransmission U                                                                                                    | pload Files                                        |                       |             |  |               |
| Nonth                                                                                                    | January                                            | •                     |             |  |               |
| ielect File:                                                                                                    | + Choose 🗅 🛨 Upload                                | × Cancel              |             |  |               |
|                                                                                                    | 727_68756_201812                                   | 18090723_11.ul 107.4  | 48 KB 🗙     |  |               |

8. Click the **Upload** <sup>**±**</sup> Upload</sup> button.

Georgia Department of Education Financial Review – DE046 Transmission User Guide (District) 2020

Page **5** of **21** 

 A message appears at the top right corner of the page "Attachment information saved successfully." The file appears in the grid under Uploaded Files, the status displays File Upload Success.

| al Year: 2019<br>em Name: Stephens County - 727 |                        |                     |          | successfully |
|-------------------------------------------------|------------------------|---------------------|----------|--------------|
| smission Type: Error Checking<br>: Status: Open |                        |                     |          |              |
| us: Transmitted                                 |                        |                     |          |              |
|                                                 |                        |                     |          |              |
| oaded Files                                     |                        |                     |          |              |
|                                                 |                        |                     | C        |              |
| File Name                                       | Uploaded Date          | Status              | Month    |              |
| 727 68756 20181218090723 11.ul                  | 03/08/2019 12:03:52 PM | File Upload Success | February |              |
| 727 68756 20181218090723 11.ul                  | 03/08/2019 10:31:40 AM | Validation Success  | January  |              |
| 727 68756 20181218090723 11.ul                  | 01/17/2019 03:46:25 PM | Validation Success  | January  |              |
| 727 68756 20181218090723 11.ul                  | 01/17/2019 02:50:22 PM | Validation Success  | January  |              |
| 727 68756 20181218090723 11.ul                  | 01/10/2019 03:56:09 PM | Validation Success  | January  |              |
|                                                 |                        | ALC: NOT THE OWNER  | Desember |              |

- 10. Click the **refresh** button to see the status of the file or wait until the status displays **Validation Success**. **Note:** The statuses are, **File Extract Success** and **Bulk Upload Success**.
- 11. If you receive the following statuses **File Extract Failed** or **Bulk Upload Failed**, check the file format. The file may contain a negative value and a few other things that is not accepted. Refer to the file layout instructions for further information.

| ploaded Files                          |                                                  |                                         |                                       |
|----------------------------------------|--------------------------------------------------|-----------------------------------------|---------------------------------------|
|                                        |                                                  |                                         | 2                                     |
| File Name                              | Uploaded Date                                    | Status                                  |                                       |
| test.txt<br>DE046B_Book2-corrected.txt | 09/04/2019 03:57:25 PM<br>08/30/2019 03:26:16 PM | File Extract Failed<br>Bulk Upload Fail | · · · · · · · · · · · · · · · · · · · |

12. When the status displays **Validation Success**, you're ready to review **Errors and Warnings**. Click the **Validation Success** link or the **Errors and Warnings** tab to go to the **Errors and Warnings** page.

|                                          |                        | C                   |
|------------------------------------------|------------------------|---------------------|
| File Name                                | Uploaded Date          | Status              |
| DE046B Book8.txt                         | 09/04/2019 03:37:14 PM | Validation Success  |
| DE046B Book7.txt                         | 09/04/2019 02:51:10 PM | Validation Success  |
| DE046B_Book6.txt                         | 09/04/2019 02:35:22 PM | File Extract Failed |
| 1.1.1.1.1.1.1.1.1.1.1.1.1.1.1.1.1.1.1.1. |                        |                     |

# Errors and Warnings

 The status displays Validation Success, the next step is to view the Errors and Warning. This page is accessed by clicking the Validation Success link or clicking the Errors and Warning tab.

| Search | Upload | Errors and Warnings | Warnings Explanations | Audit Trail |
|--------|--------|---------------------|-----------------------|-------------|
|        |        |                     | •                     | _           |

2. The Transmission Errors and Warning page appears. There are a few Errors and

| Warnings in this example. Click the <b>Expand All</b>  | Expand All bu           | utton to see all the errors |
|--------------------------------------------------------|-------------------------|-----------------------------|
| and warnings at once or click the + <b>symbol</b> next | to each <b>Error Na</b> | ame. Note: The              |

Collapse All

Expand All button is interchangeable. It changes to Collapse All

| inancial Review - Errors and Warnings                                                                             |                 |                    |                                                                                     |                            |
|----------------------------------------------------------------------------------------------------|-----------------|--------------------|-------------------------------------------------------------------------------------|----------------------------|
| Search Upload Errors ar                                                                                           | nd Warnings War | nings Explanations | Audit Trail                                                                         |                            |
|                                                                                                    |                 |                    |                                                                                     | Print                      |
| ransmission Information                                                                                           |                 |                    | Latest File Information                                                             |                            |
| Fiscal Year: <b>2019</b><br>System Name: <b>Bacon County - 603</b><br>Transmission Type: <b>DE46 Final Budget</b> |                 |                    | File Name: <b>D46F1901_16_1.txt</b><br>Uploaded Date: <b>09/05/2019 11:13:24 AM</b> |                            |
| tatus: <b>Open</b><br>tatus: <b>Transmitted</b>                                                                   |                 |                    |                                                                                     |                            |
| ransmission Errors and W                                                                                          | Varnings        |                    |                                                                                     | Export to Excel Expand All |
| Free Marra                                                                                                    | Number of E     | rrors / Warnings   |                                                                                     |                            |
| Error Name                                                                                                    |                 |                    |                                                                                     | *                          |
| + Errors                                                                                                    | 3               |                    |                                                                                     |                            |

3. When **all** errors have been corrected, the Status will display, "**Waiting for Cord. To Submit (No WE)**."

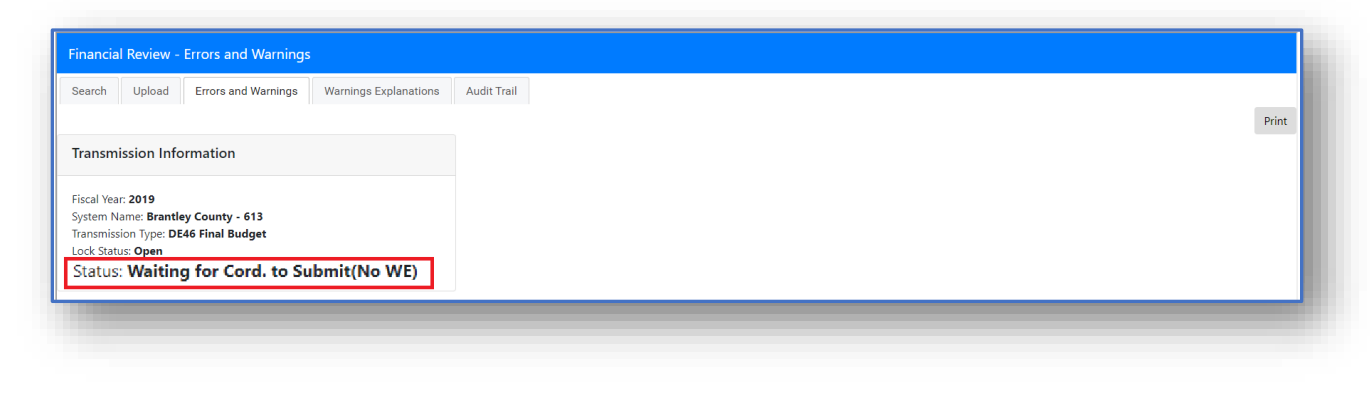

4. The Submit button is located on the Upload page. Click the **Submit** button to send to the Superintendent for approval.

| Search Upload Errors and Warnings Warnings Explanation          | s Audit Trail |        |
|-----------------------------------------------------------------|---------------|--------|
| ansmission Information                                          |               | Submit |
| iscal Year: <b>2019</b>                                         |               |        |
| Transmission Type: DE46 Final Budget                            |               |        |
| Lock Status: Open<br>Status: Waiting for Cord. to Submit(No WE) |               |        |

5. The confirmation pop-up appears asking, **Are you sure you want to submit?** Click the **Yes** button.

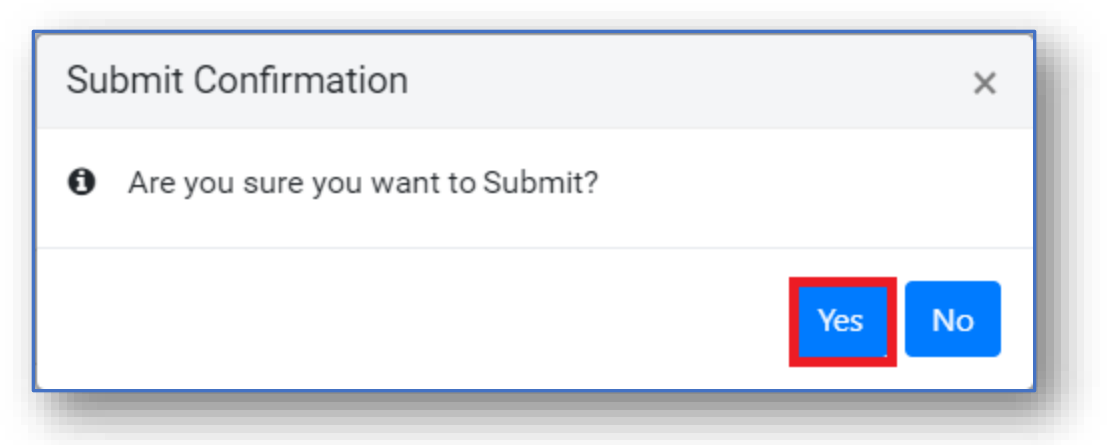

6. The system generates the message, **Submit done successfully**. The Status changes to "**Financial Cord. Signed Off (No WE)**". The Superintendent and Financial Administrator

Georgia Department of Education Financial Review – DE046 Transmission User Guide (District)

will receive a confirmation email.

| ancial Review - Upload         | . Wereless Sectors in a | a do Ta ad  | ✓ Submit done successful |
|--------------------------------|-------------------------|-------------|--------------------------|
| rch Upload Errors and Warnings | Warnings Explanations A | udit I rail |                          |
| mission Information            |                         |             |                          |
|                                |                         |             |                          |
| Year: 2019                     |                         |             |                          |
| sin Name. Drancey county - 015 |                         |             |                          |

- 7. The Superintendent will either Approve or Request Revision.
- 8. If the Superintendent approves, the Status changes to "Suptd. Signed Off (No WE)."

| Transmission Information                                                   |  |
|----------------------------------------------------------------------------|--|
| Fiscal Year: 2019                                                          |  |
| System Name: Brantley County - 613<br>Transmission Type: DE46 Final Budget |  |
| Lock Status: <b>Open</b>                                                   |  |
| Status: Suptd. Signed Off(No WE)                                           |  |

9. If the Superintendent Request Revision, the process will start over with the Financial Coordinator to apply updates and submit.

# Warnings and Explanations

1. When the Errors are corrected, you can then enter the warnings and explanations.

There is an error code. Click the plus + symbol next to the **Error Code** to expand the area.

2. The Explanation link appears. Click the **Explanation** link.

| ansmission Inform                                                | ation                                                         | Latest File Information                                                             |                         |
|------------------------------------------------------------------|---------------------------------------------------------------|-------------------------------------------------------------------------------------|-------------------------|
| cal Year: 2019<br>stem Name: Bacon Cou<br>nsmission Type: DE46 A | nty - 603<br>Actual                                           | File Name: <b>D46F1901 (16).txt</b><br>Uploaded Date: <b>08/28/2019 12:24:43 PM</b> |                         |
| ck Status: Open<br>tus: Waiting for Cord.                        | to Submit                                                     |                                                                                     |                         |
|                                                                  |                                                               |                                                                                     |                         |
| ansmission Errors a                                              | and Warnings                                                  |                                                                                     | Export to Excel Expand  |
| ansmission Errors a                                              | and Warnings<br>Number of Errors / Warnings                   |                                                                                     | Export to Excel Expand. |
| Error Name<br>Warnings with Expla                                | And Warnings Number of Errors / Warnings nation 1             |                                                                                     | Export to Excel Expand. |
| Error Name<br>• Warnings with Expla                              | And Warnings Number of Errors / Warnings nation 1 Description | Number of Records                                                                   | Export to Excel Expand. |

3. The **Warning Explanation** page appears. Scroll to the **Explanation** section on the page.

4. Enter an explanation. Respond to **all** warnings and explanations before submitting is allowed.

5. Click the **Save** button.

| * Explanation:       | * Entered By:                      |
|----------------------|------------------------------------|
| Normal 🗘 Sans Serif  |                                    |
| This is a test       |                                    |
|                      |                                    |
|                      |                                    |
|                      |                                    |
|                      |                                    |
|                      |                                    |
| * Approval Comments: | * Entered By:                      |
| Normal 🗘 Sans Serif  | ÷ BIUA ﷺ 目目 = % ■ ↔ T <sub>x</sub> |
|                      |                                    |
|                      |                                    |
|                      |                                    |
|                      |                                    |
|                      |                                    |
|                      |                                    |
|                      | Save                               |
|                      |                                    |

Georgia Department of Education Financial Review – DE046 Transmission User Guide (District) 2020 Page **12** of **21**  6. The system generates the following message, **Comments Saved Successfully**.

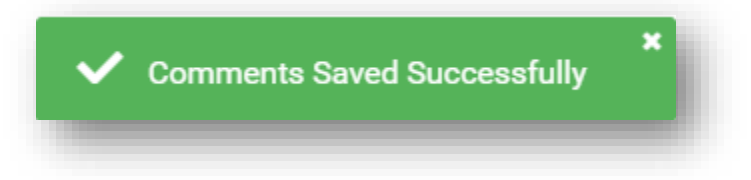

7. Go to the **Upload** page to submit. Click the **Upload** tab.

| earch Upload Errors and Warnings Warnings Explain                                                        | Audit Trail                                                                         |                | Prin |
|----------------------------------------------------------------------------------------------------|-------------------------------------------------------------------------------------|----------------|------|
| ransmission Information                                                                                  | Latest File Information                                                             |                |      |
| iscal Year: <b>2019</b><br>ystem Name: <b>Bacon County - 603</b><br>ransmission Type: <b>DE46 Actual</b> | File Name: <b>D46F1901 (16).txt</b><br>Uploaded Date: <b>08/28/2019 12:24:43 PM</b> |                |      |
| ock Status: <b>Open</b><br>tatus: <b>Waiting for Cord. to Submit</b>                                     |                                                                                     |                |      |
| ransmission Errors and Warnings                                                                          |                                                                                     |                |      |
| Varning Code: W2014<br>Rescription: An explanation is Required for variances in FIN0102 D                | E046 School Nutrition Comparison Report                                             |                |      |
| Description                                                                                              |                                                                                     | Amount         |      |
| De046 Amount                                                                                             |                                                                                     | \$3,313,037.16 |      |
|                                                                                                    |                                                                                     |                |      |

8. Click the **Submit** 

Submit button.

| Search Upload Errors and Warnings Warnings Explanations                                                                                                    | Audit Trail |   | Submit Print |
|----------------------------------------------------------------------------------------------------|-------------|---|--------------|
| Transmission Information                                                                                                    |             |   | Source The   |
| Fiscal Year: <b>2019</b><br>System Name: <b>Bacon County - 603</b><br>Transmission Type: <b>DE46 Actual</b><br>Lock Status: <b>Open</b><br>Status: <b>Waiting for Cord. to Submit</b> |             |   |              |
| Transmission Upload Files                                                                                                    |             |   |              |
| "Select File:   Choose   Upload   Canoni  Cononi                                                                                                    |             |   |              |
| Uploaded Files                                                                                                    |             |   |              |
|                                                                                                    |             | 0 |              |

Georgia Department of Education Financial Review – DE046 Transmission User Guide (District) 2020 Page **13** of **21**  9. A confirmation window appears asking, "Are you sure you want to submit?" Click the

| ×      |
|--------|
|        |
| Yes No |
|        |

10. A confirmation message appears, "Submit done successfully."

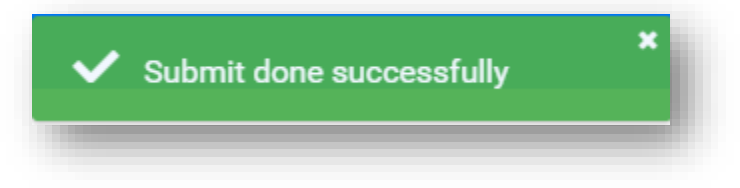

11. The status changes from **Waiting for Cord. To Submit** to **Financial Cord. Signed Off**. **Note:** The Financial Administrator will receive an email informing the Coordinator has signed off.

|                                                                                                    |                                  |        | × Submit done successfully |
|----------------------------------------------------------------------------------------------------|----------------------------------|--------|----------------------------|
| arch Upload Errors and Warnings Wa                                                                                                  | arnings Explanations Audit Trail |        |                            |
| ansmission Information                                                                                                    |                                  |        | Print                      |
| cal Year: 2019<br>tem Name: Bacon County - 603<br>nsmission Type: DE46 Actual<br>k: Status: Open<br>tus: Financial Cord. Signed Off |                                  |        |                            |
|                                                                                                    |                                  | 0      |                            |
|                                                                                                    | Uploaded Date                    | Status |                            |
| File Name                                                                                                    |                                  |        |                            |

Georgia Department of Education Financial Review – DE046 Transmission User Guide (District) 2020 Page **14** of **21** 

- 12. The Financial Administrator will review the explanation and either approve or request revision.
  - a. If all Warnings and Explanations are approved by the Financial Administrator, the status will change to Admin Approved.
  - b. A confirmation email is sent to the Financial Coordinator and Superintendent.
  - c. The Superintendent will have access to either approve the submission of the report or request a revision to the report. When the Superintendent approves the status changes to "**Suptd. Signed Off**."

| Transmission Information                                                                                    |  |
|----------------------------------------------------------------------------------------------------|--|
| Fiscal Year: <b>2019</b><br>System Name: <b>Bacon County - 603</b><br>Transmission Type: <b>DE46 Actual</b> |  |
| Lock Status: <b>Open</b><br>Status: <b>Suptd. Signed Off</b>                                                |  |

- d. If the Financial Administrator request revision, the process will start over with the Financial Coordinator.
- e. If the Superintendent requests revision, the process will start over with the Financial Review Coordinator.
- f. Once an explanation has been submitted by the Financial Review Coordinator, the only way to submit a new file is to have a Revision Requested by the Financial Administrator or the Superintendent.

## **Request Revision**

1. An email is sent from the Financial Administrator asking for additional information for the explanations and warnings. The status displays **Requested Revision**.

| earch Upload Errors a                                                    | and Warnings Warnings Explanations                                               | s Audit Trail                                                                      |                                                                                     |                                       |              |                | _ |
|--------------------------------------------------------------------------|----------------------------------------------------------------------------------|------------------------------------------------------------------------------------|-------------------------------------------------------------------------------------|---------------------------------------|--------------|----------------|---|
|                                                                          |                                                                                  |                                                                                    |                                                                                     |                                       |              |                | P |
| earch Transmission                                                       |                                                                                  |                                                                                    |                                                                                     |                                       |              |                |   |
| iscal Year:                                                              | 2019 🗸                                                                           |                                                                                    | System:                                                                             | Bacon Co                              | unty - 603   | •              |   |
|                                                                          |                                                                                  |                                                                                    |                                                                                     |                                       |              |                |   |
|                                                                          |                                                                                  |                                                                                    |                                                                                     |                                       |              |                |   |
| earch Transmission Resu                                                  | ult                                                                              |                                                                                    |                                                                                     |                                       |              |                |   |
|                                                                          |                                                                                  |                                                                                    |                                                                                     |                                       |              |                |   |
|                                                                          |                                                                                  |                                                                                    | Last Transmission                                                                   |                                       |              |                |   |
| System                                                                   | Transmission Type                                                                | Transmission Status                                                                | Last Transmission<br>Date                                                           | Lock Status                           | SignedOff By | SignedOff Date |   |
| System<br>Bacon County - 603                                             | Transmission Type DE46 Actual                                                    | Transmission Status<br>Request Revision                                            | Last Transmission<br>Date<br>08/28/2019 12:24:43                                    | Lock Status<br>Open                   | SignedOff By | SignedOff Date |   |
| System<br>Bacon County - 603                                             | Transmission Type<br>DE46 Actual                                                 | Transmission Status<br>Request Revision                                            | Last Transmission<br>Date<br>08/28/2019 12:24:43<br>PM                              | Lock Status<br>Open                   | SignedOff By | SignedOff Date |   |
| System<br>Bacon County - 603<br>Bacon County - 603                       | Transmission Type DE46 Actual DE46 Final Budget                                  | Transmission Status<br>Request Revision<br>Not Transmitted                         | Last Transmission<br>Date<br>08/28/2019 12:24:43<br>PM                              | Lock Status<br>Open<br>Open           | SignedOff By | SignedOff Date |   |
| System<br>Bacon County - 603<br>Bacon County - 603<br>Bacon County - 603 | Transmission Type       DE46 Actual       DE46 Final Budget       Error Checking | Transmission Status       Request Revision       Not Transmitted       Transmitted | Last Transmission<br>Date<br>08/28/2019 12:24:43<br>PM<br>09/04/2018 11:14:52<br>AM | Lock Status<br>Open<br>Open<br>Locked | SignedOff By | SignedOff Date |   |

2. Click the **Transmission Type** link.

| earch Upload Errors and Warni | ngs Warnings Explanations | Audit Trail Locks |                            |                        |                   |                   | F                           |
|-------------------------------|---------------------------|-------------------|----------------------------|------------------------|-------------------|-------------------|-----------------------------|
| earch Transmission            |                           |                   |                            |                        |                   |                   |                             |
| iscal Year:                   | 2019 🔻                    |                   |                            | System:                | All Systems       | •                 |                             |
| ansmission Type:              | DE46 Actual               | •                 |                            | Transmission Status:   | Financial Cord. S | Signed Off 🔹      |                             |
|                               |                           |                   |                            |                        |                   | Search            |                             |
| earch Transmission Result     |                           |                   |                            |                        |                   | Export All Errors | and Warnings Export to Exce |
| System                        | Transmission Type         |                   | Transmission Status        | Last Transmission Date | Lock Status       | SignedOff By      | SignedOff Date              |
| Gilmer County - 661           | DE46 Actual               |                   | Financial Cord. Signed Off | 08/08/2019 11:42:20 AM | Open              |                   |                             |

3. The **Upload** page appears. Click the **Errors and Warnings** tab to view the comments from the Financial Administrator.

| Financial Review - Upload |                     |                       |             |  |  |  |  |
|---------------------------|---------------------|-----------------------|-------------|--|--|--|--|
| Search Upload             | Errors and Warnings | Warnings Explanations | Audit Trail |  |  |  |  |
|                           |                     |                       |             |  |  |  |  |

- 4. On the **Errors and Warning** page, click the plus + symbol next to the **Error Code** to expand the area.
- 5. Click the **Explanation** link.

| rcn Upload Errors                                                                       | and Warnings Warnings Explanations                                              | Audit Trail                       |                                                  |             |                        |
|-----------------------------------------------------------------------------------------|---------------------------------------------------------------------------------|-----------------------------------|--------------------------------------------------|-------------|------------------------|
| nsmission Informatic                                                                    | n                                                                               | Latest File                       | Information                                      |             |                        |
| al Year: <b>2019</b><br>em Name: <b>Bacon County</b><br>smission Type: <b>DE46 Actu</b> | - 603<br>al                                                                     | File Name: <b>D</b><br>Uploaded D | 046F1901 (16).txt<br>ate: 08/28/2019 12:24:43 PM |             |                        |
| Status: Open<br>us: Waiting for Cord. to S                                              | ubmit                                                                           |                                   |                                                  |             |                        |
| nsmission Errors and                                                                    | Warnings                                                                        |                                   |                                                  |             | Export to Excel Expand |
| Error Name                                                                              | Number of Errors / Warnings                                                     |                                   |                                                  |             |                        |
| Warnings with Explanati                                                                 | on 1                                                                            |                                   |                                                  |             |                        |
| ErrorCode [                                                                             | Description                                                                     |                                   | Number of Records                                |             |                        |
| + W2014                                                                                 | An explanation is Required for variances in FIN0<br>Nutrition Comparison Report | 102 DE046 School                  | 1                                                | Explanation |                        |
|                                                                                         |                                                                                 |                                   |                                                  |             |                        |

6. The **Warning Explanation** page appears. Scroll to the **Explanation** section on the page to view the Financial Administrator's comments.

| o moune                      |                                            | \$9/EE1/E91105 |
|------------------------------|--------------------------------------------|----------------|
|                              |                                            |                |
| lanation:                    | * Entered By: load test43                  |                |
| ial 🗢 Sans Serif 🗧 B I U 🔺 🏾 | !≡ ≔ • ■ < <i>•</i> I <sub>x</sub>         |                |
| ; a test                     |                                            |                |
|                              |                                            |                |
|                              |                                            |                |
| proval Comments:             | * Entered By:                              |                |
| ial 🗢 Sans Serif 🗧 B I U 🔺 🏾 | ≣ ≡ = % ⊒ < <i>Φ</i> <u>I</u> <sub>x</sub> |                |
| e the following              |                                            |                |
|                              |                                            |                |
|                              |                                            |                |

- 7. Apply the changes, then go to the **Upload** page to submit.
- 8. On the **Upload** page, click the **Submit** button.

| Financial Review - Opload                                                                                                    |                       |             |        |
|----------------------------------------------------------------------------------------------------|-----------------------|-------------|--------|
| Search Upload Errors and Warnings                                                                                                    | Warnings Explanations | Audit Trail | Submit |
| Transmission Information                                                                                                    |                       |             |        |
| Fiscal Year: <b>2019</b><br>System Name: <b>Bacon County - 603</b><br>Transmission Type: <b>DE46 Actual</b><br>Lock Status: <b>Open</b><br>Status: <b>Request Revision</b> |                       |             |        |
|                                                                                                    |                       |             |        |
| Transmission Upload Files                                                                                                    |                       |             |        |
| Transmission Upload Files *Select File:  + Choose   Upload                                                                                                    | × Cancel              |             |        |
| Transmission Upload Files *Select File:  + Choose  Upload Uploaded Files                                                                                                   | × Cancel              |             |        |

Georgia Department of Education Financial Review – DE046 Transmission User Guide (District) 2020 Page **18** of **21**  9. A confirmation pop-up appears asking, "Are you sure you want to Submit?" Click

| the | Yes button.                        |        |
|-----|------------------------------------|--------|
|     | Submit Confirmation                | ×      |
|     | • Are you sure you want to Submit? |        |
|     |                                    | Yes No |

10. A confirmation message appears, "Submit done successfully."

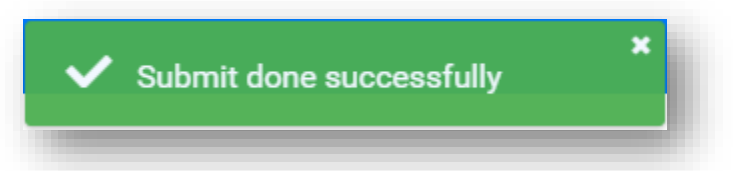

11. The Status changes to **Financial Cord. Signed Off**. The Financial Admin will receive an email. **Note:** The Superintendent must Sign off after the Financial Admin approval.

| ransmission Information                                        |                                         |                              |   |  |
|----------------------------------------------------------------|-----------------------------------------|------------------------------|---|--|
| scal Year: 2019                                                |                                         |                              |   |  |
| rstem Name: Bacon County - 603<br>ansmission Type: DE46 Actual |                                         |                              |   |  |
| ock Status: Open                                               |                                         |                              |   |  |
| atus: Financial Cord. Signed Off                               |                                         |                              |   |  |
|                                                                |                                         |                              |   |  |
|                                                                |                                         |                              |   |  |
| ploaded Files                                                  |                                         |                              |   |  |
| ploaded Files                                                  |                                         |                              |   |  |
| ploaded Files                                                  |                                         |                              | 2 |  |
| ploaded Files<br>File Name                                     | Uploaded Date                           | Status                       | 3 |  |
| ploaded Files<br>File Name<br>D46F1901 (16).bxt                | Uploaded Date<br>08/28/2019 12:24:43 PM | Status<br>Validation Success | 0 |  |

Georgia Department of Education Financial Review – DE046 Transmission User Guide (District) 2020 Page **19** of **21** 

### Audit Trail

Click the **Audit Trail** tab to see the Status, Comments, who made changes and when changes were made.

| Search Upload                                                                                                    | Errors and Warnings      | Warnings Explanations | Audit Trail |
|----------------------------------------------------------------------------------------------------|--------------------------|-----------------------|-------------|
|                                                                                                    |                          |                       |             |
|                                                                                                    |                          |                       |             |
| ancial Review - Audit Trail                                                                                                    |                          |                       |             |
| arch Upload Errors and Warnings Warnings Explan                                                                                          | ations Audit Trail Locks |                       | Print       |
| ansmission Information                                                                                                    |                          |                       |             |
| scal Year: <b>2019</b><br>•rstem Name: <b>Stephens County - 727</b><br>ansmission Type: <b>Error Checking</b><br>ock Status: <b>Open</b> |                          |                       |             |
| atus: Transmitted                                                                                                    |                          |                       |             |
| Audit Trail                                                                                                    |                          |                       |             |

Changed By

Tina Tolen

Tina Toler

Tina Tolen

Changed Date

01/17/2019 03:45:47 PM

01/10/2019 03:55:26 PM

### Status Definitions

Old Status

mitted

ng 1 to 3 of 3 entrie

ransmitted

**Not Transmitted** – There has been no attempt at a file upload.

**Suptd. Signed off (No WE)** – The transmission process is complete. No Warnings with Explanations were generated that needed approval. Superintendent has signed off.

**Admin Approved** - Warnings with Explanations have been entered by the district/LUA and a member of the Financial Review Team has reviewed and approved the explanation. <u>When the DE 46 is in this status, a new file cannot be uploaded until the superintendent logs in and clicks on "Request Revision".</u>

**Supt. Signed Off** - The transmission process is complete. Warnings with Explanations have been approved by Financial Review Team and superintendent has signed off. The report is now "locked", and no changes or uploads can be made. If errors are discovered before the final due date, please contact the Financial Review Team for assistance.

**Financial Cord. Signed Off** - The LUA Financial Coordinator has signed off on an error free DE 46 report and is awaiting approval of explanations by the Financial Review team of Warnings with Explanations. <u>When the DE 46 is in this status, a new file cannot be uploaded until the superintendent logs in and clicks on "Request Revision".</u>

**Transmitted** - The LUA has successfully uploaded a DE46 file at least once. The DE 46 Report contains errors and warnings. Please review the Errors and Warnings and the Analysis Reports.

**Request Revision** - A Financial Review Team member has reviewed a Warning with Explanation and has rejected the explanation and sent back for revision. <u>Additionally, the</u> <u>superintendent has the authority to request revision after warning explanations have been</u> <u>approved by Financial Administrator to allow Financial Review Coordinator to make changes</u> <u>and/or reupload the transmission file.</u>

**Waiting for Cord. To Submit** - The LUA has successfully uploaded a DE46 file at least once And the DE file is submitted without errors but there are warnings needing explanations and approval by a Financial Review team member before Superintendent Signoff/submit.

**Financial Cord. Signed Off (No WE)** - The LUA Financial Coordinator has signed off on an error free DE 46 report and there are no warning needing explanations. The report is now ready for Superintendent Sign off. <u>When the DE 46 is in this status, a new file cannot be uploaded</u> <u>until the superintendent logs in and clicks on "Request Revision".</u>

**Waiting for Cord. To Submit (No WE)** - The LUA has successfully uploaded a DE46 file at least once And the DE file is submitted without errors and no warnings needing explanations. The report can be "submitted" by the Financial Review Coordinator for Superintendent Signoff/Submit.

**Request Revision (No WE)** - A Financial Review Team member has reviewed the DE 46 and there are no warnings needing approval; however, a Financial Review Team member has requested a revision to the report. The Financial Review Team member will enter the reason in the comment box provided. Additionally, the superintendent has the authority to request revision to allow Financial Review Coordinator (Finance Director) to make changes and/or reupload the transmission file.